# Évaluations CM2 2011 - Pas à pas directeurs et enseignants

**Pré-requis:** la saisie doit s'effectuer sur une machine équipée de OpenOffice v3.1 pour son module Calc, ou de Excel v2003 ou v2007.

Le navigateur utilisé doit autoriser l'usage des pop-ups.

Le fichier est déplaçable d'une machine à une autre configurée selon les mêmes paramètres.

# Chronologie des opérations: (D): directeurs, (E): Enseignants

- (D) Paramétrer la campagne dans l'application académique en ligne à partir du 13 janvier 2011.
- 2) (D) Télécharger le fichier .xls depuis l'application académique en ligne ;
- (D) ou (E) Paramétrer l'outil de saisie en local (Entrer les noms des élèves, de l'école...);
- 4) (E) Saisir les codes dans le tableur local
- 5) (D) Pour les petits effectifs, renvoyer <u>le fichier complet anonymé</u> à l'IEN avant le 11 février 2011, (les inspections devant regrouper les résultats avant de les transmettre sur le portail de l'application);
- 6) (D) Pour les effectifs standards,
  - 1. Enregistrer un fichier de remontée des données au format .csv;
  - 2. Faire remonter le fichier .csv en ligne avant la fermeture de l'application qui aura lieu **le 18 février 2011**

(Nota : les directeurs sont encouragés à faire remonter les résultats avant le 15 février pour permettre au dispositif d'assistance informatique de résoudre d'éventuelles difficultés).

Sont considérées comme écoles à petits effectifs les écoles dans lesquelles le niveau évalué compte moins de 10 élèves.

## 1) Paramétrer la campagne

- Se connecter à l'adresse <u>https://portail.ac-rennes.fr</u>/
- **S'identifier** avec les mots de passe BE (Identifiant personnel et PassCode) ou les identifiants de messagerie (identifiants I-Profs)
- Sur la page qui s'affiche, cliquer sur "Évaluation des acquis des élèves de CM2 et CE1 – module directeur."
- Choisir "Paramétrer la campagne d'évaluation pour le niveau CM2 "
- Laisser Enregistrement par "Importation";
- Indiquer le nombre total d'élèves de CM2 de l'école ;
- VALIDER
- Les effectifs sont enregistrés.

## 2) Télécharger l'outil de saisie (fichier .xls)

- Cliquer sur "Télécharger l'outil 2011 de saisie CM2"
- Enregistrer le fichier APPLI\_LOCALE\_CM2\_2011\_11.1.0.2.xls à un endroit que vous saurez retrouver. (clé USB éventuellement...)
- Une fois ouvert, ce fichier sera utilisable pour la saisie...

# 3) Paramétrer l'outil de saisie (fichier .xls)

- Ouvrir le fichier
- Valider par **OK** l'apparition éventuelle d'une alerte concernant les macros
- Dans la page "Liste d'élèves" (accessible par l'onglet en bas à gauche)
- saisir le nom de l'école suivi de son RNE ;
- saisir le nom des élèves (éventuellement le prénom)
- Une fois les noms saisis, Enregistrer le fichier
- La saisie des résultats aux items peut commencer.

#### 4) Saisie des résultats aux items

- Dans la page "Saisie codes", saisir les 0, 1, 3, 4, 9 ou A pour les 100 items de chaque élève.
- Saisir les résultats de tous les élèves. Une saisie non complète fera apparaître en orange la ligne de l'élève, dans la feuille "Synthèse élèves" et dans la feuille « données anonymes »
- Enregistrer régulièrement le fichier pour éviter les pertes de données.
- A la fin de la saisie, enregistrer une dernière fois le fichier sous un nom différent, faisant apparaître la commune, le nom de l'école et le RNE de l'école. (Fichier / Enregistrer sous / APPLI\_LOCALE\_CM2\_2011\_11.1.0.2\_NOM\_DE\_LA\_COMMUNE\_NOM\_DE\_L'ECOLE\_R NE)
- Fermer le fichier.

#### 5 ) Rendre les évaluations anonymes (CE1 de moins de 10 élèves)

- **Ouvrir** le fichier
- Enregistrer ce fichier en ajoutant à son nom le mot « anonyme » (fichier/enregistrer sous)
- Dans la page "Liste des élèves", remplacer les noms par des lettres de l'alphabet (A, B, C, D...)
- Enregistrer une dernière fois le fichier
- Fermer le fichier
- Le fichier est prêt à être envoyé à l'IEN.

#### 6) Fabriquer le fichier d'exportation .csv (CM2 de 10 élèves et plus...)

- **Ouvrir** le fichier.
- Se rendre sur la feuille "Données anonymes" (Onglet en bas à droite)
- Fichier / Enregistrer sous

#### Si vous utilisez Open Office Calc:

- Développer la liste "Type" et choisir "Texte (.csv)",
- ENREGISTRER.
- Confirmer en demandant "Conserver le format actuel"
- Dans la fenêtre qui s'affiche, modifier les 3 options de champs pour obtenir le résultat ci dessous. (Le champ "Séparateur de texte" ne doit rien contenir.)

| Export de fichiers texte                             |                                       |   |         |
|------------------------------------------------------|---------------------------------------|---|---------|
| Options de champ                                     |                                       |   |         |
| <u>]</u> eu de caractères                            | Europe occidentale (ISO-8859-15/EURO) | ~ |         |
| <u>S</u> éparateur de champ                          | ;                                     | ~ | Annuler |
| Séparateur de <u>t</u> exte                          |                                       | ~ | Aide    |
| ✓ Enregistrer le contenu de la cellule comme affiché |                                       |   |         |
| Largeur de colonne fixe                              |                                       |   |         |

- Valider par **OK**
- Valider à nouveau par **OK** le fait que seule la feuille active sera enregistrée.
- Fermer le fichier.
- Le fichier .csv est prêt à être intégré à l'application web académique.

#### Si vous utilisez Excel:

- Développer la liste "Type de fichier " et choisir "CSV, (Séparateur Point Virgule) \*.csv",
- ENREGISTRER.
- Cliquer sur **OK** pour n'enregistrer que la feuille active
- Confirmer par OUI le fait de garder le format .csv
- Fermer le fichier.
- Le fichier .csv est prêt à être intégré dans l'application web académique.

# 7) Enregistrer le fichier .csv dans l'application Web académique (CM2 de 10 élèves et plus...)

- Se connecter à l'adresse <u>https://portail.ac-rennes.fr/</u>
- **S'identifier** avec les mots de passe BE (Identifiant personnel et PassCode) ou les identifiants de messagerie (Identifiants I-Profs).
- Cliquer sur "Enregistrer les résultats"
- Sous le niveau concerné, cliquer sur " Saisir ou importer "
- Cliquer sur "Parcourir" pour retrouver le fichier .csv à envoyer.
- Sélectionner le fichier et valider par "OUVRIR"
- Le chemin du fichier s'affiche dans la fenêtre. Valider par "IMPORTER"
- La page de résultats s'affiche, **VALIDER** en bas de page.
- Si l'affichage est satisfaisant, quitter l'application.
- L'opération d'importation est terminée.

Le manuel d'utilisateur complet est disponible au format .pdf sur la page d'accueil de l'application web académique.

La plateforme d'assistance est à votre disposition pour tout problème relatif à cette opération. (mél : <u>assistance@ac-rennes.fr</u> – formulaire en ligne : <u>http://assistance.ac-rennes.fr</u> )